### **Connecting your SIP/Alarms/Fax**

## 01

Connect your Analogue SIP phone, Fax or Alarm to the grey FXS (SIP) port on the back of your router

# 02

Launch an Internet browser (Google Chrome, Firefox, Internet Explorer, Safari, etc.) on your connected device. In the URL web address field, type **1 0.0.0.2** and press enter.

### 03

Navigate to the following Basic Setup page by clicking on: 1. **Applications** in the menu on the left of the screen

- 2. Click on VolP
- 3. Click on Basic Setup

# 04

Fill in the following details as supplied by your Internet Service Provider (ISP):

- 1. Register Server
- 2. Outbound Server
- 3. Scroll down and select Enable under Connection 1
- 4. Enter your User Name
- (YourSIPnumber@RegisteredServer)
- 5. Enter your Password
- 6. Click Apply

If you want to **connect more than one phone** on a VoIP account

7. Select Instance Id

### 05

Navigate to the following page to verify that your SIP account is successfully connected:

- 1. Click on Status in the menu on the left of the screen
- 2. Click on VoIP
- 3. Select Voice Status
- 4. The Voice Register Status should be "UP"

If the status says "**Registering**", please double check that you have entered your details exactly as supplied by your ISP.

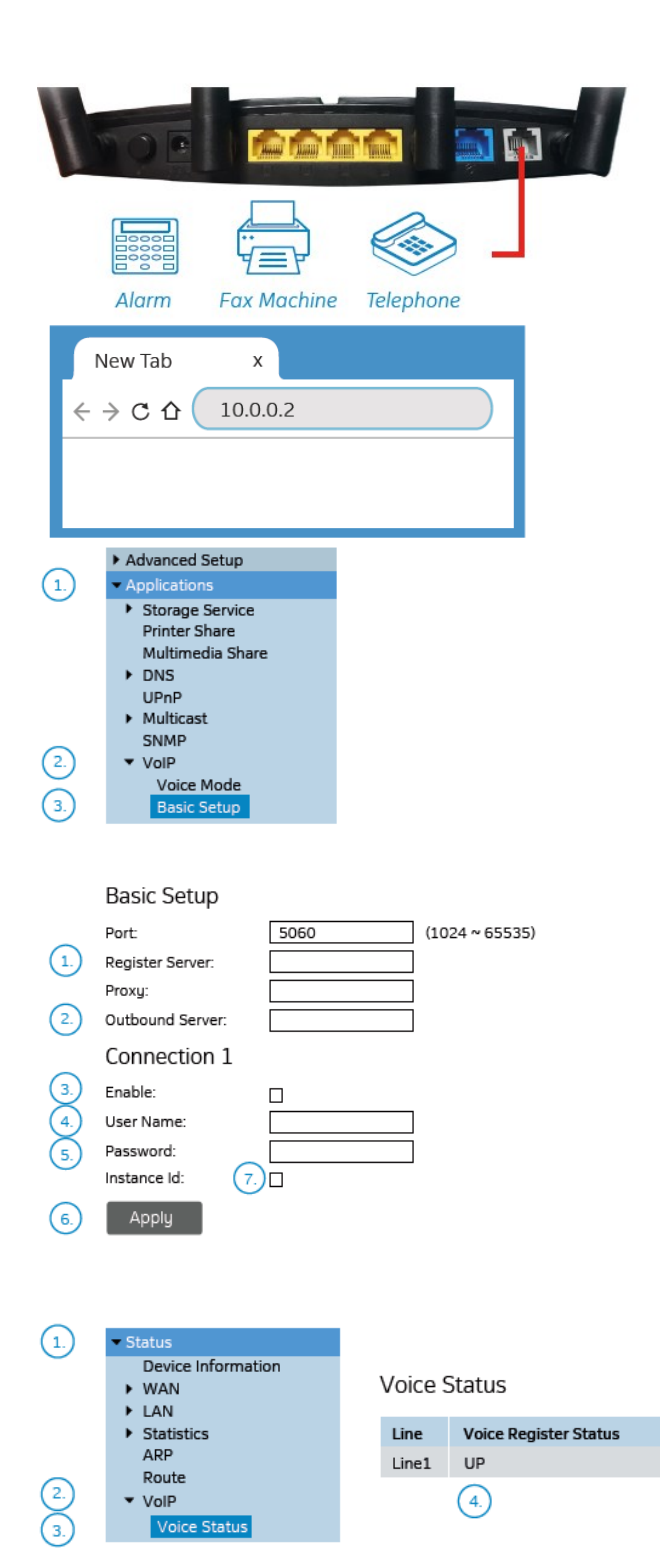